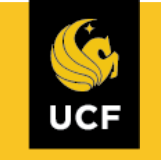

## College of Sciences Registration Overview

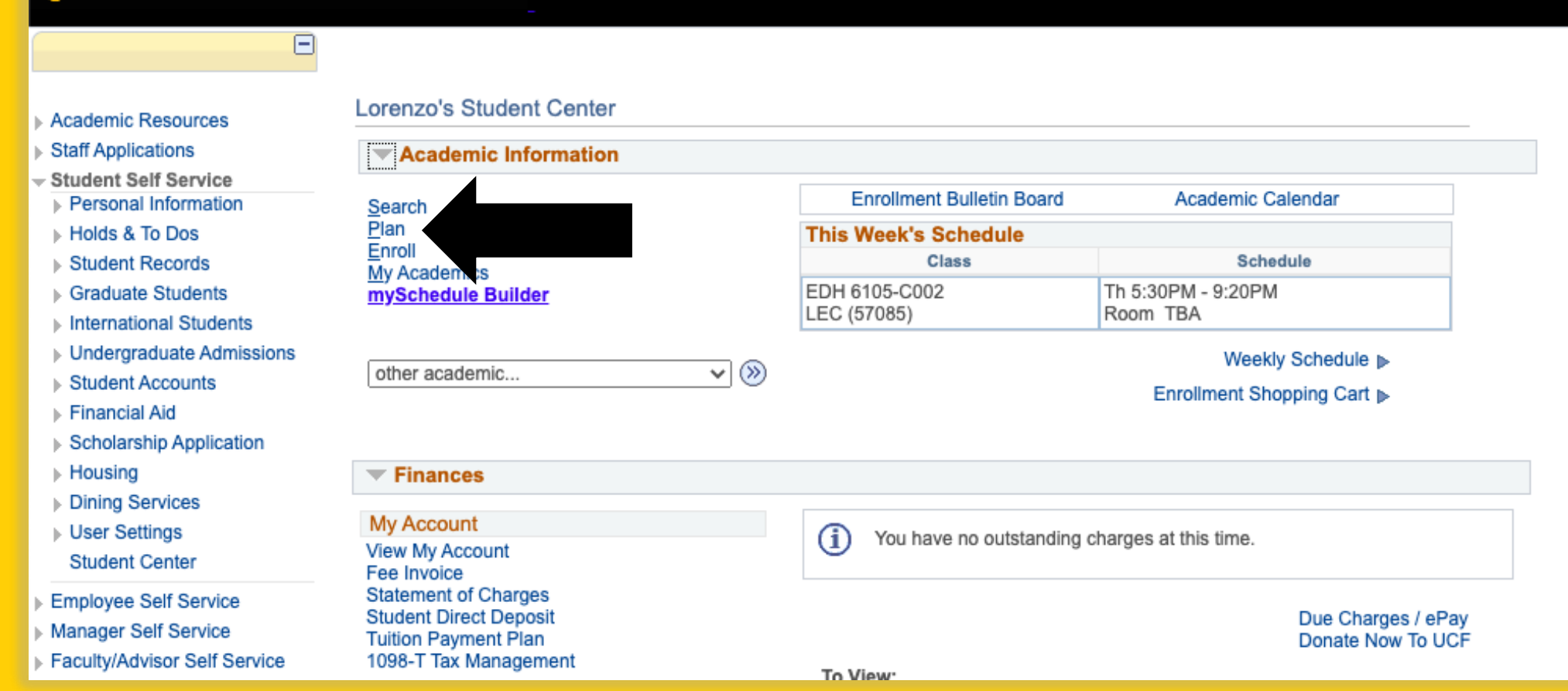

my.ucf.edu > Click (directly on the word) "Student Self Service"

**Under Academic Information > Click on "Plan"** 

| <ul> <li>Personal Information</li> <li>Holds &amp; To Dos</li> <li>Student Records</li> <li>Graduate Students</li> <li>International Students</li> <li>Undergraduate Admissions</li> <li>Student Accounts</li> <li>Financial Aid</li> <li>Scholarship Application</li> <li>Housing</li> <li>Dining Services</li> <li>User Settings<br/>Student Center</li> </ul> | Shopping Cart<br>Select Term<br>Select a term then select<br>Term<br>Summer 2020<br>Fall 2020<br>Spring 2021 | Career<br>Graduate<br>Graduate<br>Graduate | Institution<br>University of Central Florida<br>University of Central Florida<br>University of Central Florida<br>Continue |        |            | Select<br>Term th<br>want to | the<br>nat you<br>o add classes for |
|----------------------------------------------------------------------------------------------------|----------------------------------------------------------------------------------------------------|--------------------------------------------|----------------------------------------------------------------------------------------------------|--------|------------|------------------------------|-------------------------------------|
| Summer 2024                                                                                                    |                                                                                                    |                                            |                                                                                                    | Chan   | ge Term    |                              |                                     |
|                                                                                                    |                                                                                                    |                                            | Open                                                                                                    | Closed | ▲Wait List | t                            |                                     |
| Add to Cart<br>Enter Class N<br>Find Classes<br>O Class Se<br>O My Requi                                                                                                    | br<br>Enter<br>Do not type<br>arch                                                                           | Select Class                               | Shopping Cart<br>Days/Times                                                                                                | Room   | Instructor | Units Status                 |                                     |
| Searcl                                                                                                    | Builder                                                                                                    | Ju                                         | st Click "Sea                                                                                                    | rch"   |            |                              |                                     |

#### UNIVERSITY OF CENTRAL FLORIDA

Ξ

- Academic Resources
- Staff Applications
   Student Self Service
- Class Search

University of Central Florida | Summer 2020

Select at least 2 search criteria. Select Search to view your search results.

- Personal Information
   Holds & To Dos
- Student Records
- Graduate Students
- International Students
- Undergraduate Admissions
- Student Accounts
- Financial Aid
- Scholarship Application
- Housing
- Dining Services
- User Settings Student Center
- Employee Self Service
- Manager Self Service
- Faculty/Advisor Self Service
- My Content
- Reporting Tools
- UCF IT Custom
- Change my NID Password
- Knights Email
- Webcourses@UCF
- UCF Home Page
- UCF COM Home Page
- UCF Company Directory

| ✓ Class Search             |                          |               |     |        |     |                              |
|----------------------------|--------------------------|---------------|-----|--------|-----|------------------------------|
|                            | select subject           | ubject ENC    | En  | glish  |     | Step 1: Insert course prefix |
| Course Number              | contains                 | <b>∨</b> 1101 |     |        |     |                              |
| Course Keyword             |                          |               |     |        |     | Stop 2: Entor course         |
| Course Career              | Undergraduate            | ~             |     |        |     | Step 2. Enter course         |
| Location                   |                          | ~             |     |        |     | number                       |
| Special Course Group       |                          | ~             |     |        |     | Ex ENC 1101                  |
|                            | Show Open Classes Only   |               |     |        |     | EX. ENO <u>1101</u>          |
| Additional Search Criteria | T                        |               |     |        |     |                              |
|                            |                          |               |     |        |     | Uncheck this                 |
| Meeting Start Time         | greater than or equal to | <b>v</b>      |     |        |     | hay to see                   |
| Meeting End Time           | less than or equal to    | <b>~</b>      |     |        |     |                              |
| Days of Week               | include only these days  | ~             |     |        |     | waitlist classes             |
|                            | Mon Tues Wed             | □ Thurs 〔     | Fri | Sat S  | Sun |                              |
| Instructor Last Name       | begins with 🗸            |               |     |        |     |                              |
| Instructor First Name      | begins with 🗸            |               |     |        |     |                              |
|                            |                          |               |     |        |     |                              |
| Class Nbr                  |                          |               |     |        |     |                              |
| Minimum Units              | greater than or equal to | <u>×</u>      |     |        |     |                              |
| Maximum Units              |                          | <u> </u>      |     |        |     |                              |
| Course Component           |                          | ~             |     |        |     |                              |
| Session                    |                          | ~             |     |        |     |                              |
| Mode of Instruction        |                          | ~             |     |        |     |                              |
| Department                 |                          | *             |     |        |     |                              |
|                            |                          |               |     |        |     | Sten 3: Searchl              |
| Return to Shopping Cart    |                          | Clear         |     | Search |     |                              |

| Class | Section       | Days & Times | Room | Instructor        | Meeting Dates              | Status       |        |
|-------|---------------|--------------|------|-------------------|----------------------------|--------------|--------|
| 50880 | BW61-LEC      | RΛ           | TRA  | Garrott Arban     | 06/22/2020 -               | <u> </u>     | Salact |
|       | -             | •            |      |                   | 0110112020                 |              |        |
| Class | Section       | Days & Times | Room | Instructor        | Meeting Dates              | Status       |        |
| 51054 | BW62-LEC<br>B | ТВА          | TBA  | Jennifer Flynn    | 06/22/2020 -<br>07/31/2020 | 4            | Select |
| Class | Section       | Days & Times | Room | Instructor        | Meeting Dates              | Status       |        |
| 51276 | BW63-LEC<br>B | ТВА          | ТВА  | Jennifer Flynn    | 06/22/2020 -<br>07/31/2020 | 4            | Select |
| Class | Section       | Days & Times | Room | Instructor        | Meeting Dates              | Status       |        |
| 50879 | BW64-LEC<br>B | TBA          | ТВА  | Melissa Ringfield | 06/22/2020 -<br>07/31/2020 | <b></b>      | Select |
| Class | Section       | Days & Times | Room | Instructor        | Meeting Dates              | Status       |        |
| 51377 | BW65-LEC<br>B | тва          | ТВА  | Caitlin Pierson   | 06/22/2020 -<br>07/31/2020 | 4            | Select |
|       |               |              |      |                   |                            |              |        |
| Class | Section       | Days & Times | Room | Instructor        | Meeting Dates              | Status       |        |
| 50693 | BW66-LEC<br>B | ТВА          | ТВА  | Caitlin Pierson   | 06/22/2020 -<br>07/31/2020 |              | Select |
|       |               |              |      |                   |                            |              |        |
| Class | Section       | Days & Times | Room | Instructor        | Meeting Dates              | Status       |        |
| 51486 | BW67-LEC<br>B | ТВА          | TBA  | Luann Henken      | 06/22/2020 -<br>07/31/2020 | <b></b>      | Select |
| 01    | O             |              |      | to do to          |                            | <b>C</b> (-) |        |
| Class | Section       | Days & Times | Room | Instructor        | Meeting Dates              | Status       |        |
| 51055 | BW68-LEC<br>B | ТВА          | TBA  | lleia Mooney      | 06/22/2020 -<br>07/31/2020 | <b></b>      | Select |
| Class | Section       | Davs & Times | Room | Instructor        | Meeting Dates              | Status       |        |
| 21400 | BW69J EC      |              |      |                   | 06/22/2020 -               |              |        |
| 51056 | B             | TBA          | TBA  | Ileia Mooney      | 07/31/2020                 |              | Select |
| Class | Section       | Days & Times | Room | Instructor        | Meeting Dates              | Status       |        |

Click on the section hyperlink to be taken to the Class Details page

## For students admitted for Summer B, make sure that the section number has a "B" listed

When selecting classes, <u>do not select</u> the following building locations (not Main Campus)

- DPAC
- UWCV
- RSH

Section #'s in the 70's range are designated for downtown majors

# Downtown Courses

Downtown courses are **not open** to main campus students, even if the course is online and requires no in person attendance

Downtown courses end with a section number of 70-79. This can also be seen on the class details page.

- Example: ENC 1101-C177

These locations are not on the main campus:

- DPAC, UWCV Downtown
- **RSH** Rosen campus

*Only certain College of Sciences majors can take downtown campus courses. (Digital Media, Human Communications, Communication and Conflict)* 

#### Shopping Cart

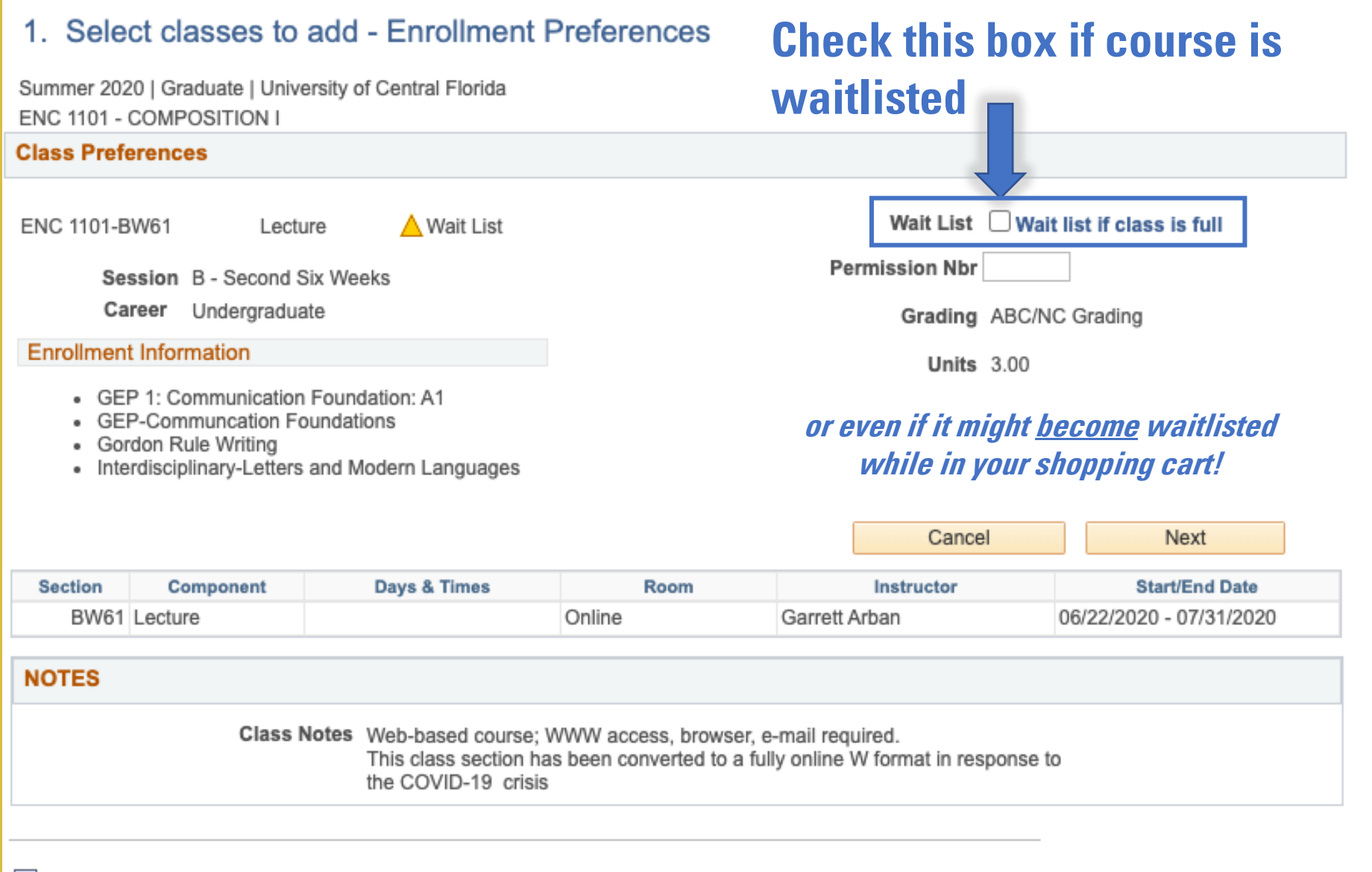

#### Go to top

#### **Shopping Cart**

#### Add Classes to Shopping Cart

Use the Shopping Cart to temporarily save classes until it is time to enroll for this term. Select Validate to have the system check for possible conflicts prior to enrolling.

| ENC 1101 has been added to your Shopping Cart. |           |                          |                       |                 |          |                |           |           |          |  |
|------------------------------------------------|-----------|--------------------------|-----------------------|-----------------|----------|----------------|-----------|-----------|----------|--|
| Summer 2020   Graduate   University            | of Centra | al Florida               |                       |                 |          | Change Te      | m         |           |          |  |
|                                                |           |                          |                       | Open            | C        | osed           | ۸         | /ait List |          |  |
| Add to Cart                                    | Summ      | er 2020 Shopping         | Cart                  |                 |          |                |           |           |          |  |
| Enter Class Nhr                                | Select    | Class                    | Days                  | Days/Times Room |          | oom Instructor |           | Units     | Status   |  |
| Enter                                          |           | ENC 1101-BW60<br>(50640) |                       |                 | Online I |                | M. Faulco | oner 3.00 | <b></b>  |  |
| Find Classes                                   |           | ENC 1101-BW61<br>(50880) | NC 1101-BW61<br>0880) |                 | Online   |                | G. Arban  |           | <b>A</b> |  |
| O My Requirements                              |           | for selected             |                       | Delete          |          | Valida         | Validate  |           | Enroll   |  |
| Search mySchedule Builder Che                  | ck wit    | h classes you            | wan                   | t, then         |          |                |           | 1         |          |  |

Click here to enroll when it's your enrollment appointment time!

# General Registration Information

- You can make changes to your schedule through the first week of classes
- Being on a waitlist does not guarantee admission to the course. (Always have a backup plan!)
- You can add yourself to multiple waitlists
- If you enroll in a course that conflicts with one on the waitlist (same time or same class), the system will skip over you if you make it to the top of the waitlist.
- If you have finished the prerequisites for a course but the credits have not posted, you need an <u>override</u> (next slide)

## **Overrides**

- If you have previous credit for a course that is a prerequisite for one you are trying to take
- You must be able to upload proof (PDF or image with institution name, your name, date taken, grade/score)
- <u>Acceptable credits include:</u>
  - College credit (dual enrollment or community college)

     completed with grade requires unofficial transcript from the college (<u>not from your High School</u>)
  - **AP, IB, or AICE credit** requires score report (may be unofficial) from Collegeboard, Cambridge, etc.
    - No tests with unposted grades will be accepted.

Visit <u>sciences.ucf.edu/orientation</u> and look for the green "Course Overrides" button

## sciences.ucf.edu/orientation

- Link to Override forms
- GEP & Major Documents
- Copy of this presentation for self-paced viewing
  - Checkout Surveys\*\* REQUIRED

### **Two-Step Checkout:**

### 1. COSAS Schedule Checkout Form

- Visit orientation link (sciences.ucf.edu/orientation)
- Click Blue "COSAS Schedule checkout" button
- Record your schedule & get it digitally signed off by an advisor

### 2. FTIC Checkout Survey

- Scan the <u>QR code</u> with your phone (or use the bit.ly)
- Take the survey until the STOP sign.
- Bring your phone to an Orientation Leader.
- They will mark off that you have completed your Orientation.

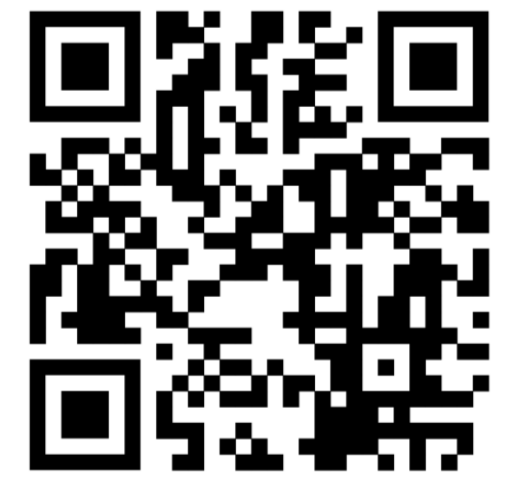

bit.ly/checkout24ftic